http://www.psd-dude.com/tutorials/photoshop.aspx?t=create-a-transparent-text-in-photoshop

## **Transparant Glas teksteffect**

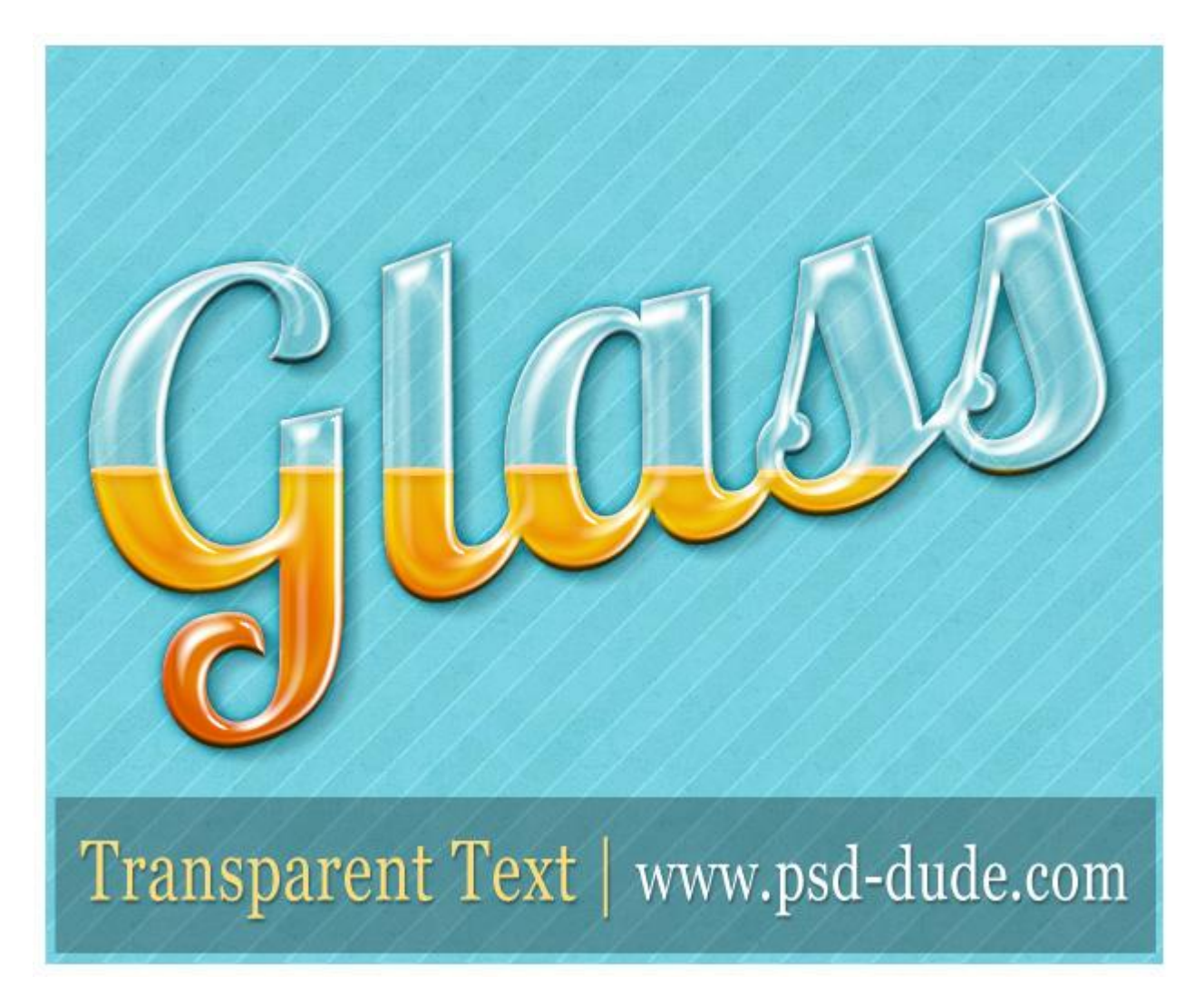

1) Typ een eenvoudige tekst met om het even welk lettertype. Hier werd het vrije lettertype 'Lobster' gebruikt ; kleur is niet belangrijk; laagvulling = 0%.

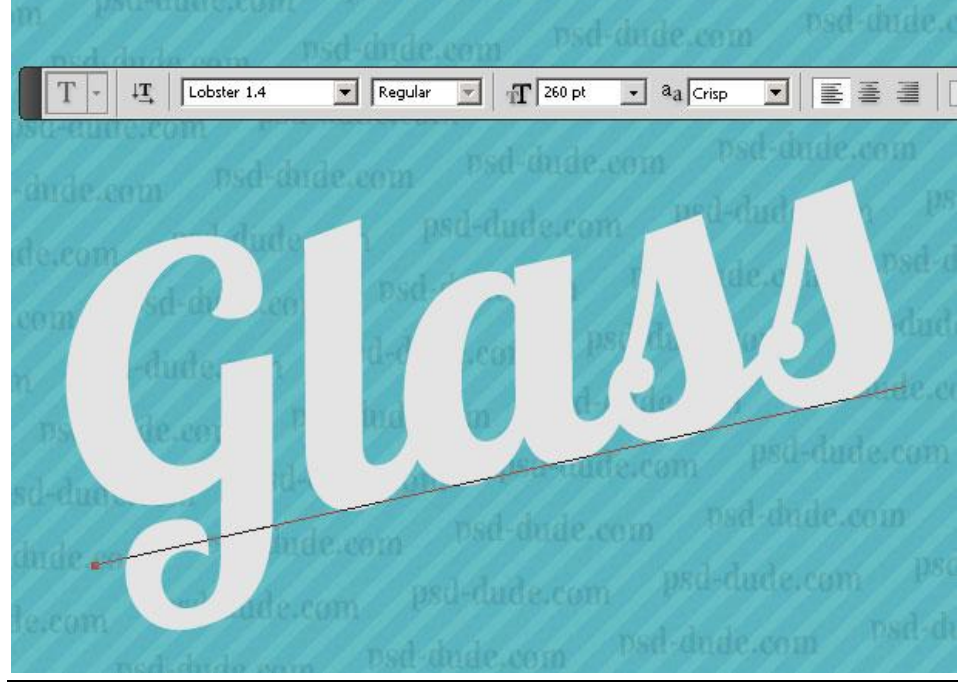

Glas teksteffect - blz 1

2) Dupliceer die tekstlaag nu 5 keren : zo bekom je de lagen "Glass 1" ; "Glass 2" ... "Glass 5". Aan die eerste laag "Glass 1" geef je de laagstijlen :Schaduw Binnen en Schuine kante en Reliëf ; de laagvulling blijft op 0%.

| bed-dude.com               | psd-dude.com<br>psd-dude.com<br>had .com |
|----------------------------|------------------------------------------|
| c.edue psd-made.com psd-da | Bevel and Emboss                         |
| pour courter               |                                          |
| pod-dude com               | Style: Inner Bevel                       |
|                            | Iechnique: Smooth                        |
| i-dude e ost-oude.com      | Depth:                                   |
| Tanan Shadaun              | Direction: 🖸 Up 🔿 Down                   |
|                            | Size: C                                  |
| Blend Mode: Multiply       | Soften: A px                             |
| Opacity: 75 %              | at t                                     |
|                            | Angle: 14 °                              |
|                            | Use Global Light                         |
| Distance: A g px           | Altitude: 69 °                           |
| ⊆hoke: △ 0%                | Gloss Contour:                           |
| <u>Size:</u> 2 px          |                                          |
| Quality                    | Highlight Mode: Screen                   |
| Contour:                   | Opacity: 75 %                            |
|                            | Shadow Mode: Multiply                    |
| Noise: 0 %                 | Opacity: 2 9 %                           |

#### 3) Geef laag "Glass 1" ook nog volgende verloopbedekking met kleur naar keuze.

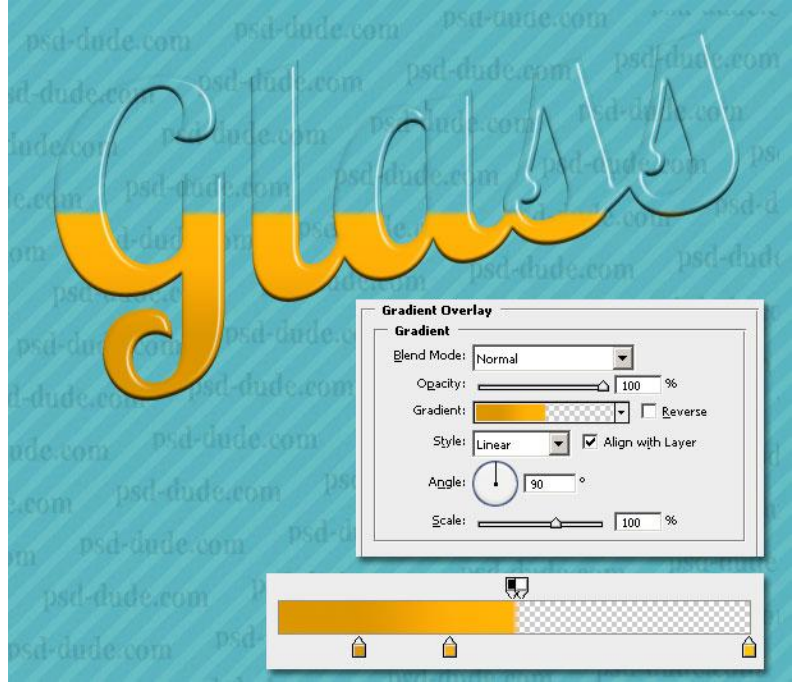

Glas teksteffect - blz 2

### 4) Voor laag "Glass 2": Schaduw binnen; Gloed buiten ; Schuine kant en Reliëf.

| psa-dude com Otd-dude com               | psd-dude.com<br>psd-dude.com<br>psd-dude.com<br>psd-dude.com<br>psd-dude.com<br>psd-dude.com<br>psd-dude.com<br>psd-dude.com<br>psd-dude.com<br>psd-dude.com |
|-----------------------------------------|----------------------------------------------------------------------------------------------------|
|                                         | dude.com                                                                                                    |
| Blend Mode: Normal                      | Bevel and Emboss                                                                                                    |
|                                         | Structure                                                                                                    |
|                                         | <u>S</u> tyle: Inner Bevel                                                                                                    |
| Angle: 🚺 120 ° 🔽 Use Global Light       | Iechnique: Smooth                                                                                                    |
| Distance: 2 px                          | Depth: 0 62 %                                                                                                    |
| <u>C</u> hoke: <u>0</u> %               | Direction: 🖸 Up 🔿 Down                                                                                                    |
| Size:                                   | Size: 🖒 🔤 🛛 🛛 🖉 🛛 🖉 Size                                                                                                    |
| Outer Glow                              | Soften: 0 px                                                                                                    |
| Structure                               | Shading                                                                                                    |
| Blend Mode: Color Burn                  | Angle: 56 °                                                                                                    |
| Opacity: 43 %                           | 🖉 🖉 🖉 🖉 🖉 🖉                                                                                                    |
| Noise:                                  | Altitude: 69 °                                                                                                    |
| • C C C C C C C C C C C C C C C C C C C | Gloss Contour: 🚺 🗕 🗖 Anti-aljased                                                                                                    |
| - Flowerte                              | Highlight Mode:                                                                                                    |
| Elements                                |                                                                                                    |
| Lechnique: Softer                       |                                                                                                    |
| Spread: 0 %                             | Shadow Mode: Multiply                                                                                                    |
| Size:                                   | Opa <u>c</u> ity: <u>6</u> %                                                                                                    |

# 5) De derde laag "Glass 3" : Schaduw Binnen ; Gloed Buiten ; Gloed Binnen ; Schuine kant en Reliëf

| psd-dude.com psd-dude.com      | psd-dude.com                                           |
|--------------------------------|--------------------------------------------------------|
| G                              | JI DE DE DE DE DE DE DE DE DE DE DE DE DE              |
| psd-du Conde.com               | psd-dude.com psd-dude.com<br>psd-dude.com psd-dude.com |
| n-audereon.                    | plade som psd-dude.com                                 |
| Inner Shadow                   | under Com                                              |
| Blend Mode: Normal             | Outer Glow                                             |
| Opacity: 28 %                  | Blend Mode: Normal                                     |
|                                |                                                        |
| Angle: 60 ° C Use Global Light | Noise: 0 %                                             |
| Distance: C                    |                                                        |
| ⊆hoke: 0 %                     |                                                        |
| Size: A T PX                   | Bevel and Emboss                                       |
| Inner Glow                     | Structure                                              |
| Structure                      |                                                        |
| Blend Mode: Overlay            | Depth:                                                 |
| <u>Opacity:</u> %              |                                                        |
| Noise: 0 %                     | Size:                                                  |
| • C                            |                                                        |
| Elements                       |                                                        |
| Technique: Softer 👻            | Apple:                                                 |
| Source: • Center C Edge        |                                                        |
| Choke: 0 %                     | Altitude:                                              |
| <u>≦</u> ize: 38 p×            | Gloss Contour: 🚺 🔽 🗖 Anti-aljased                      |
| Quality                        |                                                        |
| Contour:                       |                                                        |
| Ranne:                         | Shadow Mode: Multiply                                  |
|                                | Opacity: 6_ %                                          |
|                                |                                                        |

### 6) Laag "Glass 4" : Schuine kant en Reliëf.

| ped-dade.com<br>ad-dade.com<br>ad-d | psd-dude.com<br>psd-dude.com<br>psd-dude.com<br>psd-dude.com                                                 |
|----------------------------------------------------------------------------------------------------|----------------------------------------------------------------------------------------------------|
| psa-dad<br>d-dude.com<br>ade.com<br>psd-dude.com<br>psd-dude.com<br>psd-dude.com<br>psd-dude.com                                                                                                    | Structure   Style:   Inner Bevel   Iechnique:   Smooth   Depth:   Direction:   Open   Size:   Soften:   Open |
| psd-dude.com psd-dude<br>psd-dude.com psd-dude                                                                                                    | Shading<br>Angle:<br>-14<br>Use Global Light<br>Altitude:<br>Gloss Contour:                                  |
| psd-dude.com psd-dude.com<br>sd-dude.com psd-dude.com                                                                                                    | Highlight Mode: Screen                                                                                       |

#### 7) De laatste laag "Glass 5" : Schuine kant en Reliëf.

| ed dade com bid dade co                             | Dest-dude com<br>Dest-dude com<br>Dest-dude com<br>Dest-dude com                        |
|-----------------------------------------------------|-----------------------------------------------------------------------------------------|
| psa-da                                              | Bevel and Emboss   Structure   Style:   Inner Bevel   Iechnique:   Smooth   Depth:   93 |
| ade.com psd-dude.com psd                            | Direction: • Up C Down<br>Size:                                                         |
| psd-dude.com psd-dude.<br>psd-dude.com psd-dude.    | Shading<br>Angle:<br>Altitude:<br>Altitude:                                             |
| psd-dude.com psd-dude.com<br>psd-dude.com psd-dude. | Gloss Contour:                                                                          |
| sd-dude.com psd-dude.com                            | Shadow Mode: Multiply                                                                   |

8) Nieuwe laag; noem de laag "horizontale vloeistof" ; teken 7 horizontale ellipsen op het einde van de vloeistof; zie afbeelding hieronder.

Gebruik het Ovaal vormgereedschap met passende kleur en optie op 'Vullen met pixels'! Ovalen te groot getekend?

CTRL + klik op een van die Glass lagen ; voeg nu aan de laag "horizontale vloeistof" een laagmasker toe.

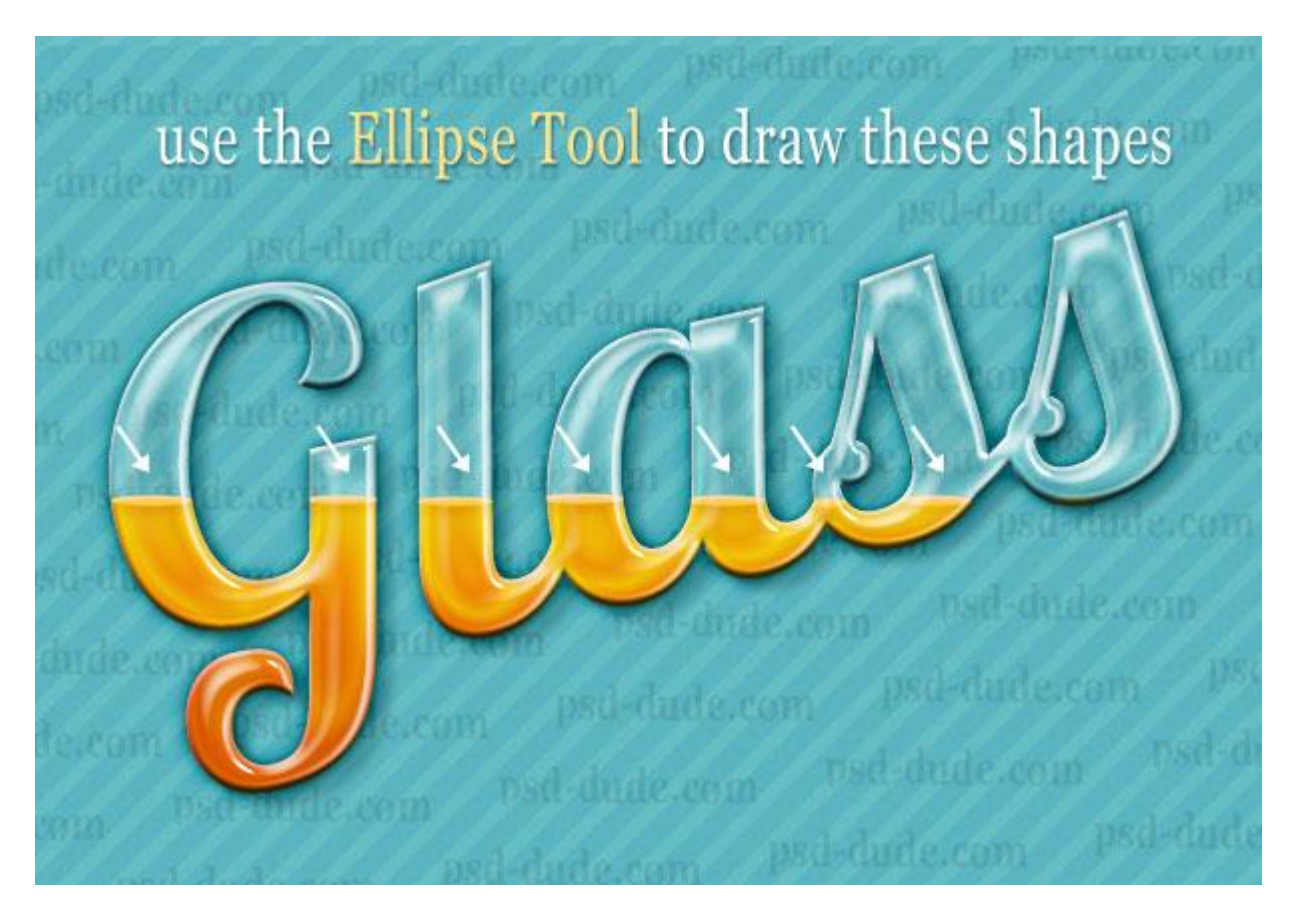

9) Met sparkle penselen kan je wat gloed toevoegen.

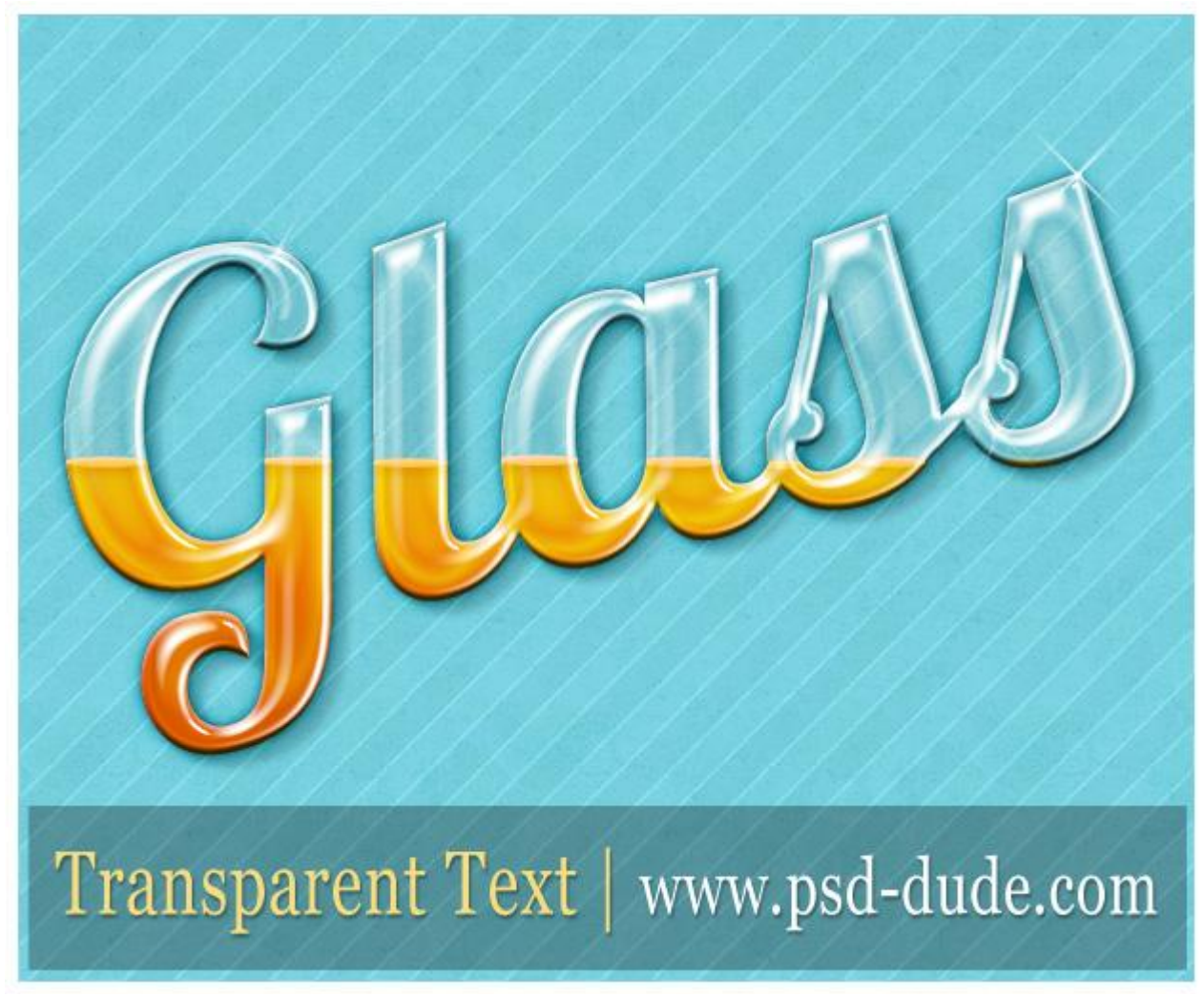

10) Met gelijk welke achtergrond werkt dit teksteffect. Je kan ook de kleur van de vloeistof wijzigen!

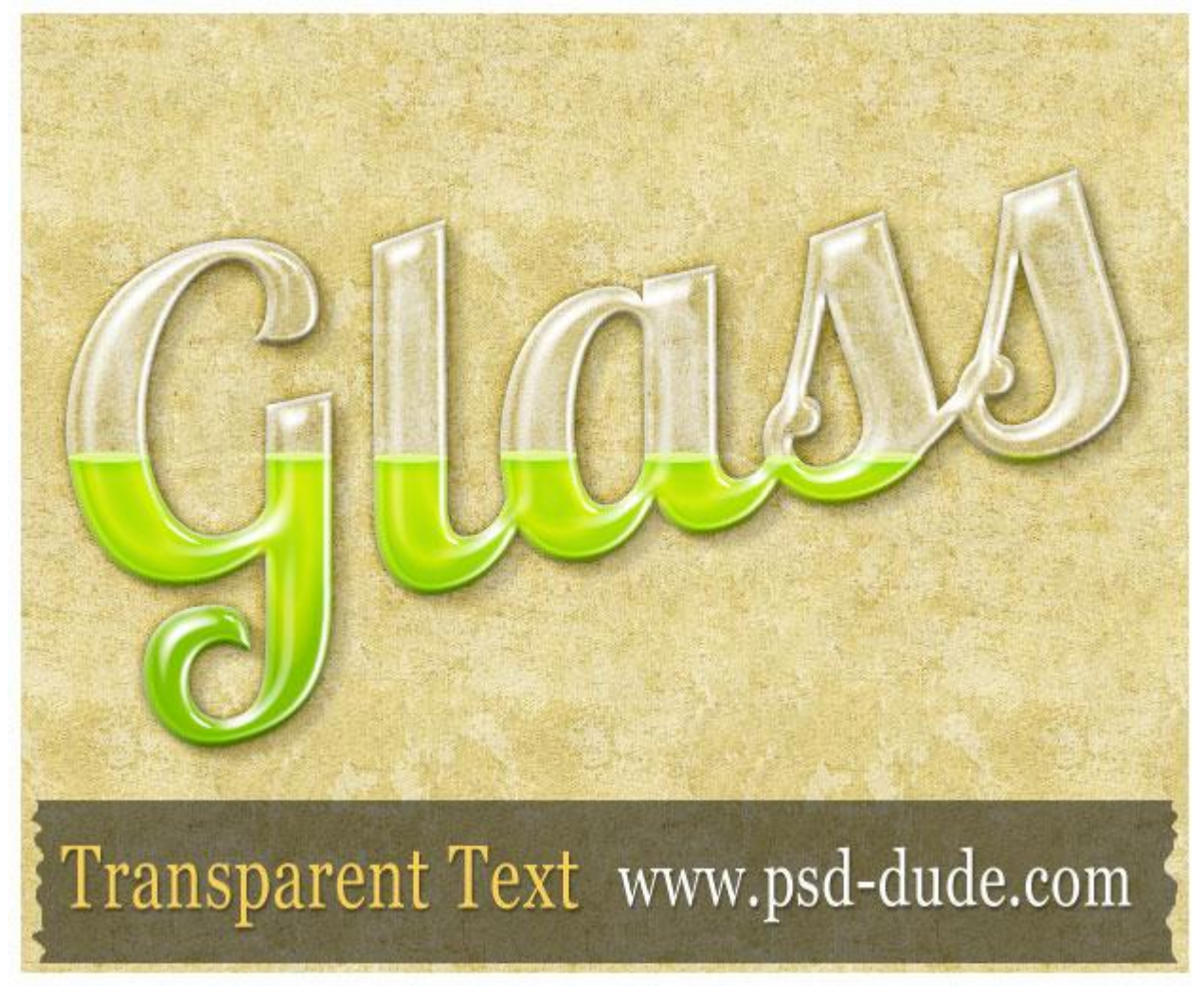